## **INSTRUCCIONES**

Con el fin de tener un mayor seguimiento de su propuesta, necesitaríamos que nos incluyese como contacto con los siguientes datos:

- <u>ofpi@ugr.es</u>
- José Antonio Carrillo Miñán (Director de la Unidad de Gestión de la Oficina de Proyectos Internacionales (OFPI))

Para añadir este contacto, por favor sigua las siguientes instrucciones:

1. Acceda al Funding and Tenders Portal con sus credenciales y vaya a My Proposals.

|    | • E < ><br>European<br>Commission |                  | 0<br>& LETIUET OL<br>Pata Interchange Area (SE | portunities<br><sub>DIA)</sub> | ii ec.europa.eu    |                       | ୟହ        | e Welcome Jos  | e A. CARRILLO (ncar               | ⊙ ₾ + ₾<br>rija)              |
|----|-----------------------------------|------------------|------------------------------------------------|--------------------------------|--------------------|-----------------------|-----------|----------------|-----------------------------------|-------------------------------|
| =  | Manage my area 🛛                  | 😤   SEARCH FUNDI | NG & TENDERS 🔻 HOW                             | TO PARTICIPATE 🔻 PRO.          | JECTS & RESULTS    | WORK AS AN EXPERT     | SUPPORT - |                |                                   | <b>99</b>                     |
| ÷  | My Person Profile                 | • Grant Mar      | agement Services will be ex                    | periencing issues on Friday    | 24.09.2021 between | n 07:30 and 08:10 CET |           |                |                                   | ×                             |
|    | My Organisation(s)                | Mu Dropoo        |                                                |                                |                    |                       |           |                |                                   |                               |
| 0  | Grants 🗸                          | wy Proposal(s)   |                                                |                                |                    |                       |           | C Need neip?   |                                   |                               |
| 1  | My Proposal(s)                    | Results: 3       |                                                | ₽                              |                    | Show A                | 0         |                | Q trial                           |                               |
|    | My Project(s)                     | PROGRAMME +      | CALL ÷                                         | FUNDING SCHEME +               | PROPOSAL ID +      | ACRONYM +             | STATUS ÷  | REMAINING TIME | CLOSURE DATE<br>(Brussels time) + | ACTIONS                       |
| Of | My Formal Notification(s)         | HORIZON          | HORIZON-MSCA-2021-<br>PF-01                    | HORIZON-TMA-MSCA-<br>PF-EF     | SEP-210767617      | TRIAL                 | Draft     | 19             | 12/10/2021 17:00:00               | Actions of                    |
|    |                                   | HORIZON          | ERC-2022-SYG                                   | HORIZON-ERC-SYG                | SEP-210790665      | TRIAL                 | Draft     | 48             | 10/11/2021 17:00:00               | Edit Draft<br>Delete Proposal |

2. Haga clic en el botón de la derecha de "Actions" y elige la opción "Edit Draft".

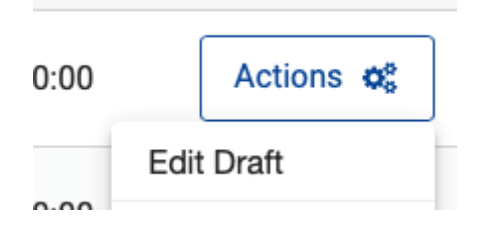

3. Haga clic en el botón "Back to Participant List" abajo a la derecha en la pantalla.

| iministrative form   | \$                                   |                                                 |          |             |
|----------------------|--------------------------------------|-------------------------------------------------|----------|-------------|
| Edit forms 💉 🛛 V     | ew history Print preview 0           |                                                 |          |             |
| art B and Annexes    |                                      |                                                 |          |             |
| this section you may | upload the technical annex of the pr | oposal (in PDF format only) and any other reque | sted att | achments. 🛛 |
| Part B1              |                                      |                                                 | 0        | Upload 🕰    |
| Part B2              |                                      |                                                 | 0        | Upload 🕰    |

4. Haga clic en el símbolo "Add contact +", ubicado al lado de Contacts.

| Applicant (FUTURE BENEFICIARY)                          |                 |               |   |   |
|---------------------------------------------------------|-----------------|---------------|---|---|
| 1 🖋 UGR                                                 | Contacts: Ø     | Add contact + |   |   |
| UNIVERSIDAD DE GRANADA<br>GRANADA, ES<br>PIC: 999882015 | contact person) | (Main         | 8 | > |
| Change organisation Contact organisation                |                 |               |   |   |

5. En la lista desplegable utilice "Contact Person" y "Coordinator contact (full access)".

En el resto de campos añada: First name: **Jose Antonio**; Second name: **Carrillo Minan** (sin acentos o caracteres especiales) y <u>ofpi@ugr.es</u>, respectivamente.

| University of Granada             |                                   | $\times$   |
|-----------------------------------|-----------------------------------|------------|
| Please enter the contact name and | details: 0                        |            |
| Project Role                      | Contact person                    | \$         |
| Access Rights                     | Participant contact (full access) | \$         |
| First Name                        | Jose Antonio                      | 38         |
| Last Name                         | Carrillo Minan                    | 36         |
| Email Address                     | ofpi@ugr.es                       | 89         |
|                                   |                                   |            |
|                                   | Upda                              | te contact |